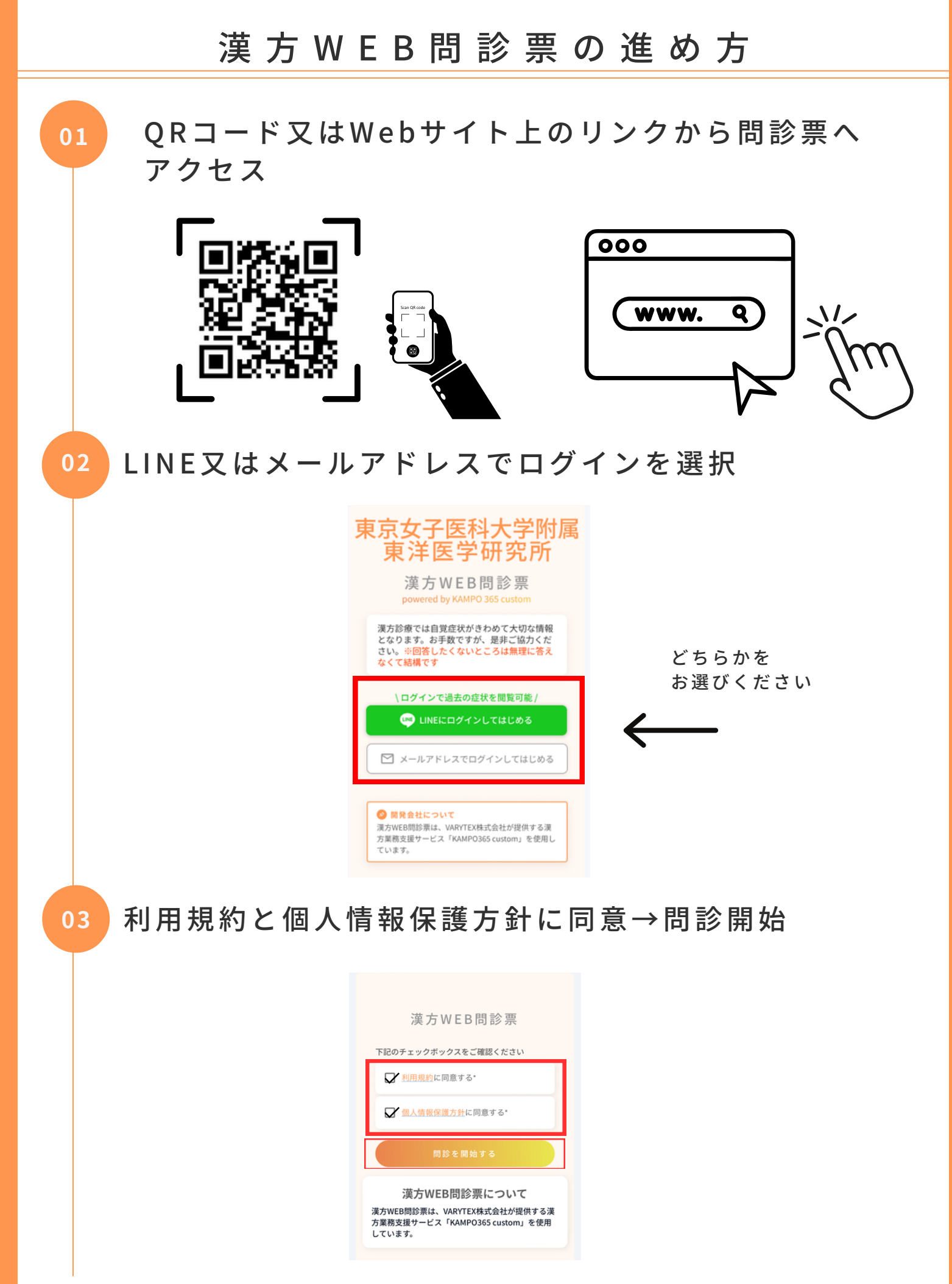

# 漢方WEB問診票の進め方

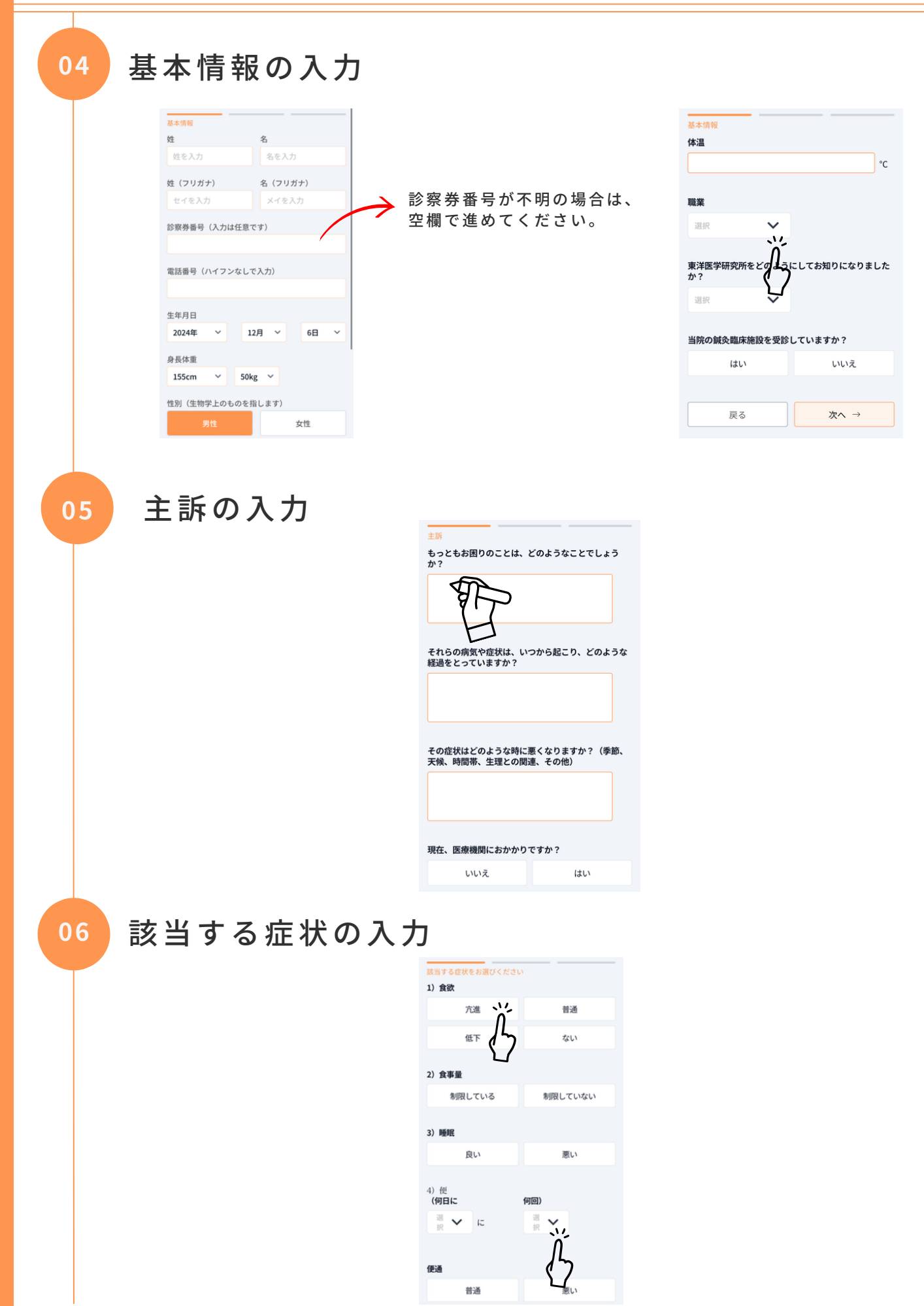

## 漢方WEB問診票の進め方

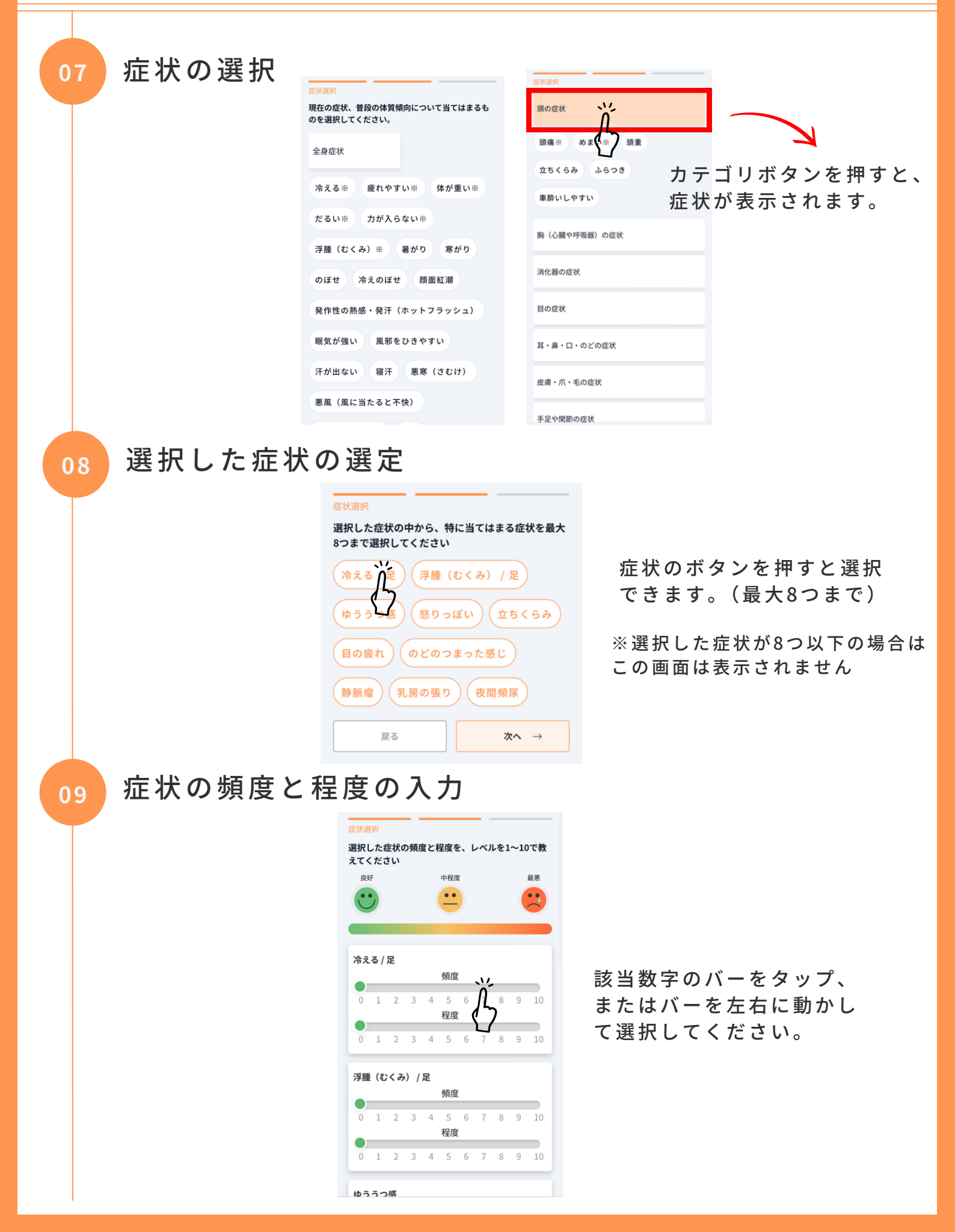

## 漢方WEB問診票の進め方

### 症状の優先順位付け(1~3番)

| 症状選択                                            |                   | 症状選択                                            |  |
|-------------------------------------------------|-------------------|-------------------------------------------------|--|
| 特に改善したいものを1番~3番まで順位をつけてく<br>ださい ※1番から順に選択してください |                   | 特に改善したいものを1番~3番まで順位をつけてく<br>ださい ※1番から順に選択してください |  |
| 冷える/足                                           |                   | 2 冷える / 足                                       |  |
| 浮腫(むくみ) / 足                                     | $\langle \rangle$ | 浮腫(むくみ) / 足                                     |  |
| ゆううつ感                                           | 症状をクリックすると        | 1 ゆううつ感                                         |  |
| 怒りっぽい                                           | 数字が表示されます。        | 3 怒りっぽい                                         |  |
| 立ちくらみ                                           |                   | 立ちくらみ                                           |  |
| 目の疲れ                                            | /                 | のどのつまった感じ                                       |  |
| <sub>のどのつまった感じ</sub> もう一度クリックすると、               |                   | 静脈瘤                                             |  |
| 静脈瘤                                             | 選択が消えて数字が繰り上      | 不安感                                             |  |
|                                                 | がります。             |                                                 |  |

### 家族・血縁についての質問

#### ご家族、血縁についてお伺いします 家族、血縁 父方・祖父 ご家族、血縁についてお伺いします 選択をすると、下に質問が 病気 健康 表示される場合があります 父方・祖父 死亡 病気 父方・祖母 死亡 健康 病気 同居していますか? 死亡 はい いいえ 母方・祖父 病気 健康 死亡 母方・祖母 健康 病気

12

11

10

## 生活習慣についての質問

生活習慣

| お酒を飲みますか?     | いいえ   | アンチャック アンティック アンディング アンチャック アンチャック アンチャップ アンチャック アンチャック アンチャック アンチャック アンチャック アンチャック アンチャック アンチャック アンチャップ アンチャップ アンチャップ アンチャップ アンチャップ アンチャップ アンチャップ アンチャップ アンチャップ アンチャップ アンチャップ アンチャップ アンチャップ アンチャップ アンチャップ アンチャップ アンチャップ アンチャップ アンチャップ アンチャップ アンチャップ アンチャップ アンチャップ アンチャップ アンチャップ アンチャップ アンチャップ アンチャップ アンチャップ アンチャップ アンチャップ アンチャップ アン・アン・アン・プログン アン・アン・アン・プログン アン・アン・アン・プログン アン・アン・アン・プログン アン・アン・プログン アン・アン・アン・プログン アン・アン・プログン アン・アン・プログン アン・アン・プログン アン・アン・プログン アン・アン・プログン アン・アン・プログン アン・アン・プログン アン・アン・プログン アン・アン・プログン アン・アン・プログン アン・アン・プログン アン・アン・プログン アン・アン・プログン アン・アン・プログン アン・アン・アン・アン・ディング アン・アン・ディング アン・アン・ディング アン・アン・アン・ディング アン・アン・ディング アン・アン・プログン アン・アン・プログン アン・アン・ディング アン・アン・プログン アン・アン・ディン アン・アン・ディング アン・アン・ディン アン・アン・ディング アン・アン・ディン アン・アン・ディン・アン・ディン・アン・ディン・アン・ディン・アン・ディン・アン・アン・ディン・アン・ディン・アン・アン・ディン・アン・アン・アン・アン・アン・アン・アン・アン・アン・アン・アン・アン・アン | 生活習慣<br>お酒を飲みますか? |     | _ |
|---------------|-------|----------------------------------------------------------------------------------------------------|-------------------|-----|---|
| タバコを吸いますか?    | 11112 | 表示される場合があります                                                                                                    | はい                | いいえ |   |
| 以下からお好きなものを選ん | でください |                                                                                                    |                   | ţ.  | 歳 |
| 甘いもの          | 辛いもの  | <b></b>                                                                                                    | 中止年齡              |     |   |
| 塩辛いもの         | 肉     |                                                                                                    |                   | t   | 歳 |
| 戻る            | 次へ →  |                                                                                                    |                   |     |   |

#### 漢方WEB問診票の進め方 既往歴について 13 今までにかかった病気などについてお伺いします 入院歴1 ab なし 選択をすると、下に質問が 腭往厥 今までにかかった病気などについてお伺いします 表示される場合があります 入院歴2 なし あり 入院歴1 なし 入院歴3 年齢 歳頃 なし あり 通院歴1 病名 なし あり 通院歴2 なし あり その他気になること 14 その他気になること その他、気になる症状などがあればご入力ください。 戻る 次へ → 送信完了 終了 SAMPO 365 custom 漢方デジタル問診票 問診入力お疲れさまでした。 ご入力ありがとうございました 下記の医療機関に送信が完了しました 受付スタッフへお知らせください! 東京女子医科大学附属東洋医学研究所 0367099021 新宿区河田町8-1 ⑤ 問診入力日時 2024年12月11日 12時09分 📖 LINEにログイン LINEでログインすると受付情報をLINEに連携することが できます